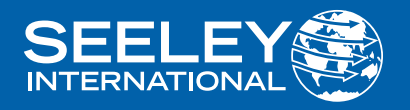

# **OWNER'S MANUAL** WIRED CONTROLLER

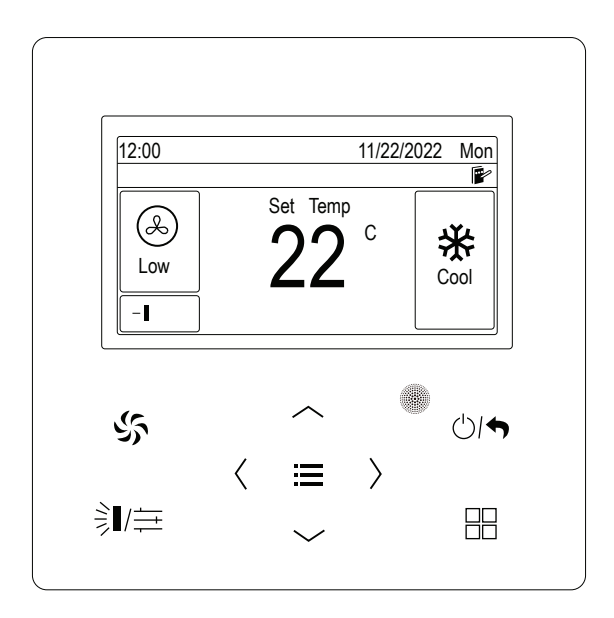

(English) (XE70)

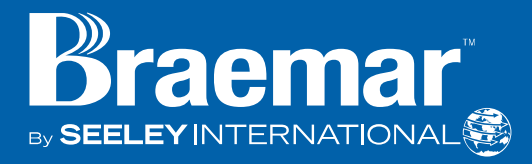

#### IMPORTANT

As with any product that has moving parts or is subject to wear and tear, it is VERY IMPORTANT that you maintain your air conditioner and have it regularly serviced. Accordingly, it is a condition of warranty cover for your air conditioner that you comply with all of the maintenance and service requirements set out in this Manual. Compliance with these requirements will prolong the life of your air conditioner. Further, it is also a condition of warranty cover that the Maintenance Schedule in the Manual is filled out (by signing and dating it in the places indicated) when the item is completed. ANY FAILURE TO CARRY OUT THE REQUIRED MAINTENANCE AND SERVICING, WILL VERY LIKELY VOID YOUR WARRANTY.

(For complete warranty terms, refer to the separate Warranty Booklet sold with the product. Alternatively, visit <u>https://www.seeleyinternational.com/warranty/</u> to download the terms.

Warranty terms are subject to property access and industry safety standards.)

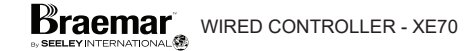

### CONTENTS

| NTRODUCTION & SAFETY             | 2   |
|----------------------------------|-----|
| OPERATION                        | 3   |
| WIRED CONTROLLER                 | 3   |
| CONTROLLER LAYOUT                | 3   |
| LCD ICONS                        | 4   |
| BUTTON FUNCTIONS                 | 5   |
| ON/OFF                           | 6   |
| MODE                             | 6   |
| TEMPERATURE SETTING              | .7  |
| FAN SPEED SETTING                | 7   |
| FUNCTION SETTING8-               | 10  |
| SWING                            | 11  |
| FIXED SWING11-                   | 12  |
| INDEPENDENT SWING12-             | 13  |
| SCHEDULE SETTING                 | 13  |
|                                  | .14 |
|                                  | 14  |
|                                  | 14  |
|                                  | 15  |
|                                  | 16  |
| HOTI INF                         | 16  |
|                                  | 17  |
| SETTING                          | 17  |
|                                  | 18  |
| SET TIME                         | 18  |
| SOUND                            | 19  |
| PROJECT SET                      | 19  |
| MASTER WIRED CONTROLLER          | 20  |
| MASTER IDU                       | 20  |
| USE REMOTE                       | 20  |
| PRIOR OPERATION                  | 20  |
| HIGH CEILING INSTALLTION         | 20  |
|                                  | 20  |
|                                  | 20  |
|                                  | 20  |
| RESET WIEL                       | 20  |
| IDU FAN STATIC PRESSURE          | 21  |
| NUMBER OF IDU.                   | 21  |
| ANGLE OF AIR-RETURN BOARD        | 21  |
| COOLING TEMP IN AUTO MODE        | 21  |
| HEATING TEMP IN AUTO MODE        | 21  |
| RELATIVE HUMIDITY IN ABSENCE     | 21  |
| TEMP OFF ABSENCE MODE            | 21  |
| RESUME AFTER INSERTING CARD      | 21  |
| COLD AIR PREVENTION TIME SETTING | 21  |
|                                  | 22  |
|                                  | 22  |
|                                  | 24  |
| DEBLIGGING CODES                 | 27  |
| STATUS CODES                     | 28  |
| MAINTENANCE & SERVICE            | 29  |
| MAINTENANCE SCHEDULE             | 30  |
| OPERATION TIPS                   | 32  |
| NOTE                             | 33  |

1

### **INTRODUCTION & SAFETY**

Congratulations on purchasing a new Braemar Air Conditioner!

Please keep this Manual and the Warranty Booklet in a safe place, along with the original purchase documents, plus all relevant certificates of compliance relating to the installation work performed. Please register the Warranty straight away, by following the steps set out in the Warranty Booklet.

The installer must read the Installation Manual before installing the Braemar Air Conditioning Unit.

The home owner/user should read the Owner's Manual before operating the Unit.

To ensure the warranty on the appliance is continued and valid, the Unit must be checked and serviced by the home owner/user as per the requirements in the Maintenance & Service section and the Maintenance Schedule. This will also prolong the life of your air conditioner.

The home owner/user should regularly check the Air Inlet side of the Outdoor unit to ensure grass, leaf and other matter are not drawn into or onto the Inlet side of the Outdoor unit. Restriction to the air flow across the coil will reduce the system's capacity, and result in high operation pressures and excessive operating costs.

A return air filter MUST be installed by the installer at the return air grille. The air filter should be inspected and cleaned at least every two weeks when the Braemar Air Conditioning Unit is used. Note: the manufacturer recommends that low level return air grilles are installed.

#### **IMPORTANT!**

THE AUSTRALIAN GREENHOUSE OFFICE HAS ISSUED VARIOUS REGULATIONS ON THE USE AND DISPOSAL OF REFRIGERANTS IN THE UNIT. FAILURE TO FOLLOW THESE REGULATIONS MAY HARM THE ENVIRONMENT AND COULD LEAD TO THE IMPOSITION OF SUBSTANTIAL FINES.

WHERE SPECIFIED, ONLY QUALIFIED AND LICENSED TECHNICIANS SHOULD PERFORM WORK ON THIS APPLIANCE, FAILING WHICH THE WARRANTY ON THE UNIT WILL BE VOID.

WARNING! This appliance is not intended for use by persons (including children) with reduced physical, sensory or mental capabilities, or lack of experience and knowledge, unless they have been given supervision or instruction concerning use of the appliance by a person responsible for their safety.

Children should be supervised to ensure that they do not play with the appliance.

If the supply cable is damaged, it must be replaced by the manufacturer, its service agent or similarly qualified persons in order to avoid a hazard.

### **OPERATION**

Your Braemar Air Conditioner has been designed and built with reliable, quality components. To ensure many years of trouble free, dependable service please read the following pages very carefully, and please ensure that you follow all of the instructions.

#### WIRED CONTROLLER

Please follow the below cautionary notes when using the wired controller:-

1. Do not install the wired controller in a damp place or under direct sunlight.

2. Do not abuse, toss, or frequently assemble/disassemble the wired controller.

3. Do not operate the wired controller with wet hands and never let any liquid flow into it.

4. Do not install or remove the wired controller by yourself. If necessary, please contact a service agent.

5. NOTE! This wired controller is applicable to various kinds of air conditioners – some specific functions unavailable to duct type or only available to cassette type air conditioners will be covered in this manual.

6. Before operating the air conditioner, please read this manual carefully and keep it in a safe place for future reference.

#### CONTROLLER LAYOUT

Appearance and LCD Icons

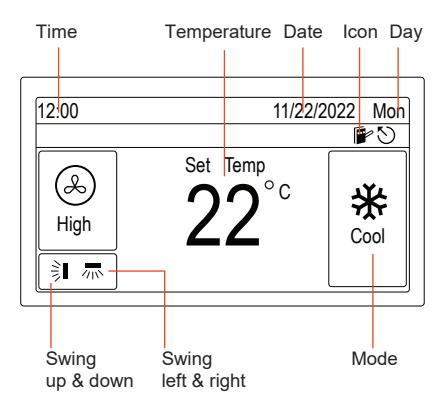

Wired Controller appearance

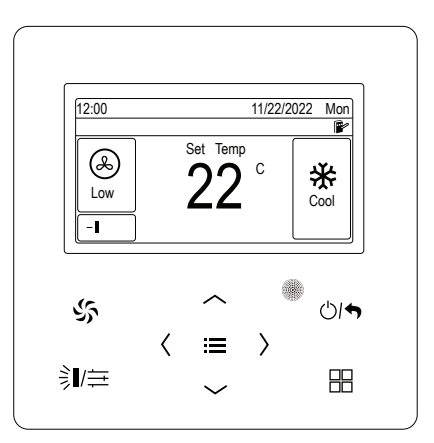

3

# LCD ICONS

| Display      | Definition                                                              | Instruction                                                                                                    |
|--------------|-------------------------------------------------------------------------|----------------------------------------------------------------------------------------------------|
| $\mathbf{N}$ | Primary                                                                 | Displays when the current indoor unit connected by the<br>wired controller is primary indoor unit<br>(the icon will not be displayed when the wired controller<br>connects to heat recovery unit) |
|              | Group control                                                           | Displays when one wired controller controls multiple<br>indoor units at the same time                                                                                                    |
|              | Secondary wired controller                                              | It means the current wired controller<br>is a secondary wired controller<br>(address of wired controller is 02)                                                                                   |
|              | Shielding                                                               | It means shielding status                                                                                                    |
| ß            | Card pulling                                                            | The gate control card is pulled out                                                                                                    |
|              | Lock                                                                    | Lock status                                                                                                    |
| $\bigcirc$   | Invalid operation                                                       | Displays when the operation is invalid                                                                                                    |
| ( )          | Error                                                                   | Displays when error occurs                                                                                                    |
|              | Memory                                                                  | Memory status<br>(when the unit is re-energized after power failure,<br>the indoor unit will resume to the setting status)                                                                        |
| *::          | Defrost                                                                 | Defrosting status of outdoor unit                                                                                                    |
| $\bigcirc$   | Schedule                                                                | Displays when schedule function is activated                                                                                                    |
|              | Clean                                                                   | Reminder to clean the air filter                                                                                                    |
| Ŷ            | Humidification<br>(Some models are<br>with humidification<br>function.) | Humidification function is activated                                                                                                    |
| <b>₩</b>     | Energy recovery                                                         | The current energy recovery function is valid                                                                                                    |
| <b>K</b>     | Bypass                                                                  | The current bypass function is valid                                                                                                    |
| •            | Air discharge                                                           | Air discharge mode                                                                                                    |

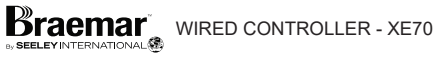

#### **BUTTON FUNCTION**

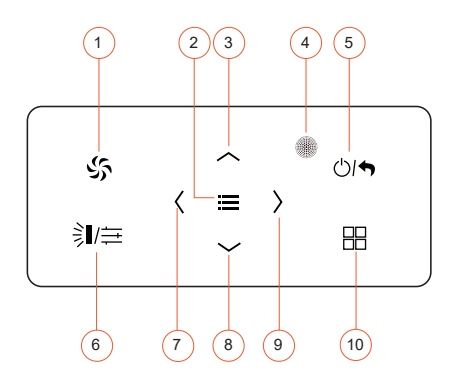

| No | Button Name        | Button Function                                                                   |  |
|----|--------------------|-----------------------------------------------------------------------------------|--|
| 1  | Fan                | Switch fan speed: Auto,<br>Low, Med. Low, Medium,<br>Med. High                    |  |
| 3  | ^                  | Set the operating temperature of indoor unit                                      |  |
| 8  | ~                  | Move the cursor                                                                   |  |
| 7  | <                  | Turn page,<br>Move the cursor                                                     |  |
| 9  | >                  | Set and view parameters                                                           |  |
| 10 | MODE               | Switch the operating mode:<br>Auto, Cool, Dry, Fan, Heat,<br>Floor, 3D Heat, etc. |  |
| 6  | Swing/<br>Control  | Set the swing status and control mode of air conditioner.                         |  |
| 2  | MENU/OK            | Select mode and confirm parameters                                                |  |
| 4  | Remote<br>Receiver | For use with the<br>wireless wall<br>controller (optional)                        |  |
| 5  | ON/OFF/<br>Return  | Turn on/off the unit and return to the previous page                              |  |

5

#### ON / OFF

Press the On/Off button to turn the appliance On or Off.

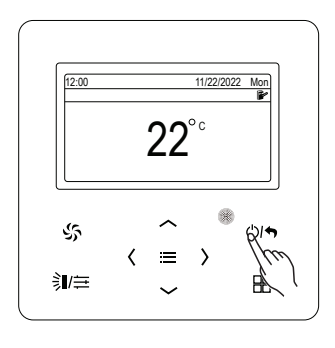

₽

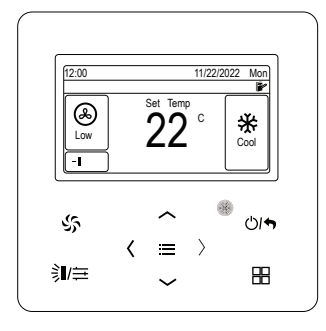

#### **MODE SETTING**

Under the ON state of the appliance, press the Mode button to switch the operation modes as the sequence shown below.

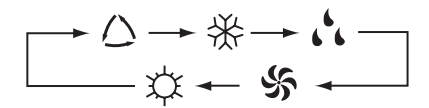

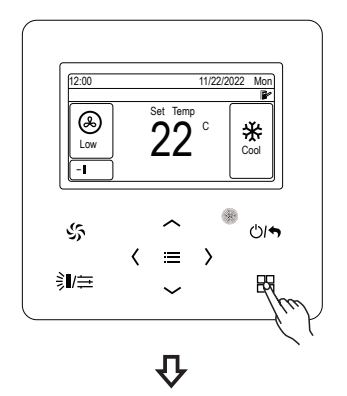

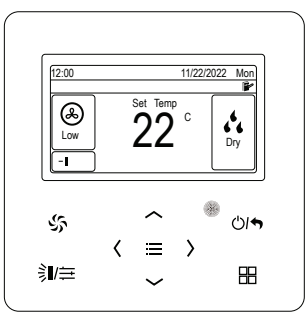

#### **TEMPERATURE SETTING**

Pressing either of them continuously, will increase or decrease by 1°C every 0.3s.

In Cooling, Dry, Fan and Heating mode, temperature setting range is 16°C - 30°C.

In Auto mode, the setting temperature is not adjustable.

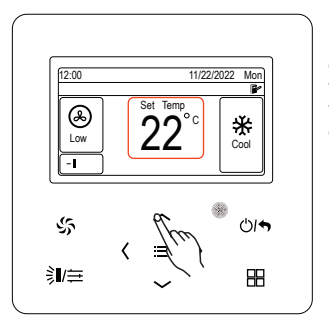

Press  $\land$  or  $\lor$ button to increase or decrease the temperature when the appliance is on.

#### FAN SPEED SETTING

Press the Fan button to vary the speeds as shown in the sequence below.

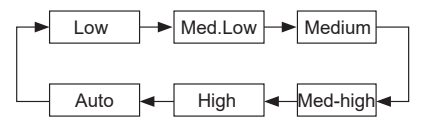

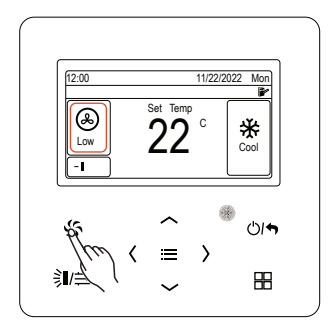

卆

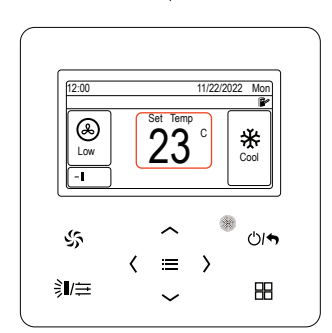

Ū

 $\begin{array}{l} \mbox{Pressing} \ \land \ \mbox{or} \\ \ \sim \ \mbox{continuously,} \\ \mbox{temperature will} \\ \mbox{be increased or} \\ \mbox{decreased by } 1^{\circ}\mbox{C} \\ \mbox{every } 0.3\mbox{s} \end{array}$ 

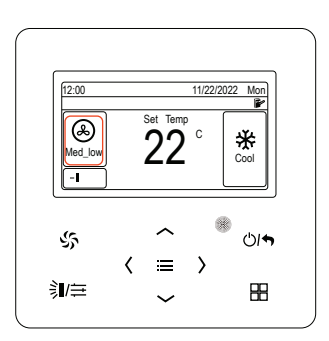

### **FUNCTION SETTING**

Press MENU/OK button on main page to enter main menu page. Press  $\langle$  or  $\rangle$ button to select the function setting symbol.

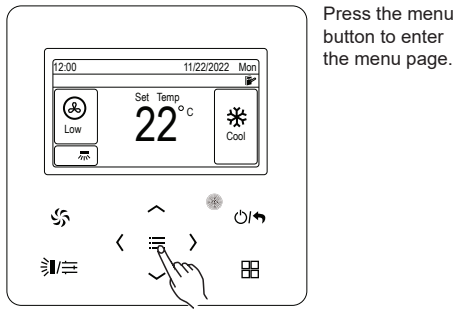

button to enter the menu page.

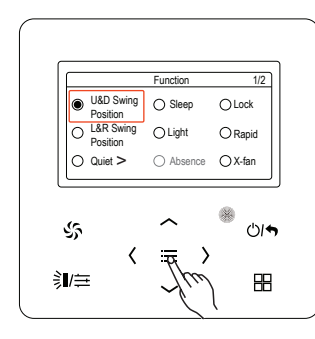

讣

Press  $\land$  or  $\lor$  to cycle between the menu options. Press  $\stackrel{\cdot}{\langle}$  or  $\rangle$  to move between pages.

Press OK button to toggle the function ON or OFF.

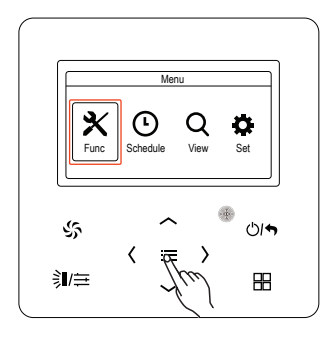

Ω

Press the OK button to enter the function page.

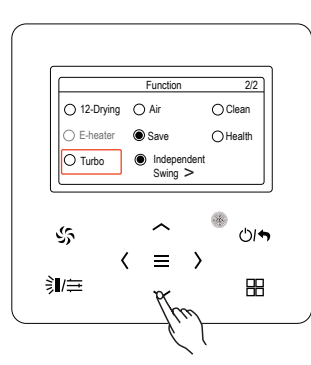

To navigate to 2nd screen 2/2 use  $\wedge$  or  $\vee$  then press OK button.

### FUNCTION SETTING cont.

| Function              | Options                         | Extended Menu                                                                                                    | Comments                                                                                                    |
|-----------------------|---------------------------------|----------------------------------------------------------------------------------------------------|----------------------------------------------------------------------------------------------------|
| U&D Swing<br>Position | ON = ● OFF = ○                  |                                                                                                    | Selects between SIMPLE<br>swing (OFF) and FIXED<br>swing (ON) modes.                                                           |
| L&R Swing<br>Position | ON = ● OFF = ○                  |                                                                                                    | Selects between SIMPLE<br>swing (OFF) and FIXED<br>swing (ON) modes.                                                           |
| Quiet                 | ON = OFF = O,><br>extended menu | Quiet = indoor fan speed reduced.<br>Auto Quiet = indoor fan speed<br>is reduced depending upon<br>indoor ambient temperature. |                                                                                                    |
| Sleep                 | ON = ● OFF = ○                  |                                                                                                    | Revises the set temperature<br>during sleeping hours<br>to save energy                                                         |
| Light                 | ON = • OFF = O                  |                                                                                                    | Turns backlight on controller<br>on or off                                                                                     |
| Absence               | ON = ● OFF = O                  |                                                                                                    | For Heat mode, maintain a<br>minimum indoor ambient<br>temperature after starting the<br>appliance.                            |
| Lock                  | ON = OFF = O                    |                                                                                                    | Prevents unwanted button operation                                                                                             |
| Rapid                 | ON = ● OFF = ○                  |                                                                                                    | Quickly cools/heats to reach the set temperature                                                                               |
| X-Fan                 | ON =                            |                                                                                                    | Fan continues running after<br>cooling coil has stopped,<br>to prevent moisture and<br>mildew build-up on indoor<br>unit coil. |
| 12-Drying             | ON =                            |                                                                                                    | For Dry mode only,<br>set temperature becomes<br>12°C                                                                          |
| E-Heater              | ON = ● OFF = ○                  |                                                                                                    | If fitted, can turn on auxiliary<br>heating coil to aid Dry or<br>Heat modes                                                   |
| Turbo                 | ON = • OFF = O                  |                                                                                                    | Selects the highest air speed                                                                                                  |

9

### **FUNCTION SETTING cont.**

| Function             | Options                            | Extended Menu                                                                                                    | Comments                                                                                                    |
|----------------------|------------------------------------|----------------------------------------------------------------------------------------------------|----------------------------------------------------------------------------------------------------|
| Air                  | ON = ● OFF = O, ><br>extended menu | Level 1 (Open 6 mins every hour)<br>to 10 (constantly open)                                                                                                    | For units with air function and fresh air valve installed                                                                                                    |
| Save                 | ON = ● OFF = O, ><br>extended menu | Mode (Cool, Dry, heat etc)<br>Lower / Upper Temp Limit                                                                                                    | Limits the minimum<br>(for Cool and Dry modes)<br>or maximum<br>(for Heat, 3D Heat,<br>Space modes) set limits to<br>save energy.<br>NOTE: Before activating,<br>set temperatures on the<br>homepage should not be<br>lower (cooling modes) or<br>higher (heating modes)<br>than the Save temperature<br>limits. |
| Independent<br>Swing | ON = ● OFF = O, ><br>extended menu | Air Outlet 1 to 4 = OK button to<br>select the outlet.<br>OFF = Air outlet swing mode<br>is off<br>ON, then select the vane<br>position / cycle for each air outlet | Can only set the Up/Down<br>swing mode. Can only set<br>one outlet as closed,<br>all other outlets must be open<br>(applicable to 4 outlet unit).<br>For 2 outlet unit, both outlets<br>will be open                                                                                                    |
| Clean                | ON = ● OFF = O, ><br>extended menu | Current Cleanliness:<br>A (light)<br>B (medium)<br>C (severe)<br>Clean Cycle:<br>0 (shortest interval)<br>to 9 (longest interval)                                   | Cleaning reminder interval<br>can be set according to the<br>Pollution Environment.<br>For A: 0 = 5,500hrs, 9 = 10,000hrs<br>For B: 0 = 1,400hrs, 9 = 5,000hrs<br>For C: 0 = 100hrs, 9 = 1,000hrs                                                                                                    |
| Health               | ON = ● OFF = ○                     |                                                                                                    | Air purification function where fitted                                                                                                    |

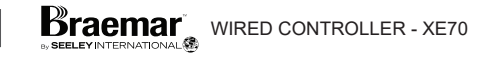

#### SWING

Swing operation can be set and is dependent upon the type of indoor being operated, as not all functions are available for all indoor models (not all models have Up / Down or Left / Right louvres).

There are two types of swing mode -SIMPLE and FIXED, which can be selected by using the Function Setting menu.

#### SIMPLE SWING

When selected, the louvres will oscillate though their full range of movement.

#### UP / DOWN SWING

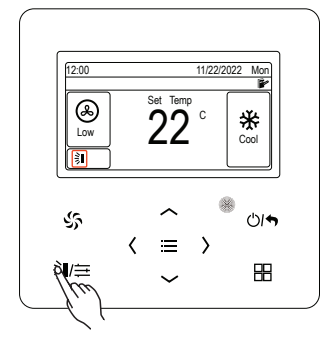

When the appliance is ON, press the Swing button.

Then press either the  $\land$  or  $\lor$  buttons to toggle on or off the swing function.

#### FIXED SWING

When selected, the louvres can be set to oscillate or be fixed in a specific position.

#### UP / DOWN SWING

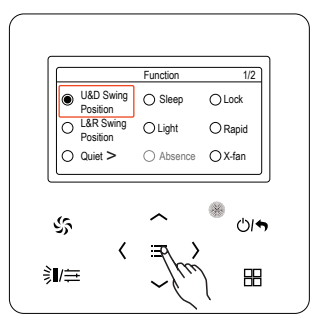

Л

When in the function page select the U&D Swing Position and press the OK button to save the setting.

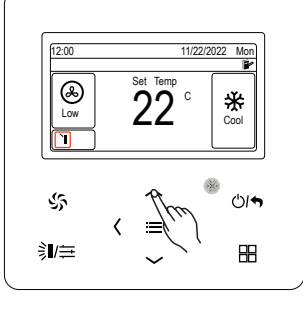

Return to the home page, press the Swing button.

Then press either the  $\land$  or  $\lor$  buttons to toggle between the setting below.

### LEFT / RIGHT SWING

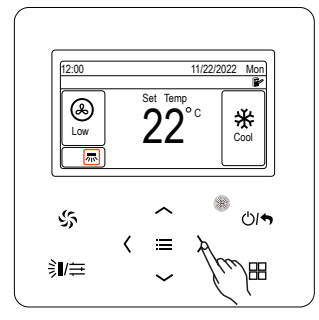

Press the < or > buttons to select the Left / Right swing operation.

Press the  $\land$  or  $\lor$  buttons to toggle on or off the swing function.

Press OK button to save the setting.

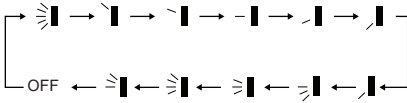

#### FIXED SWING cont.

#### LEFT / RIGHT SWING

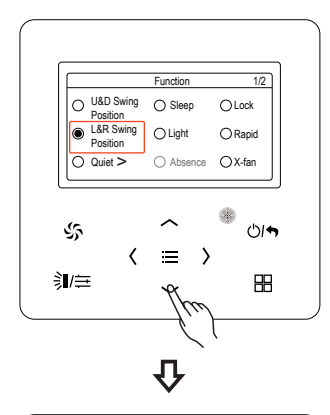

When selected, the appropriate icons will be shown.

Press OK button to save the setting.

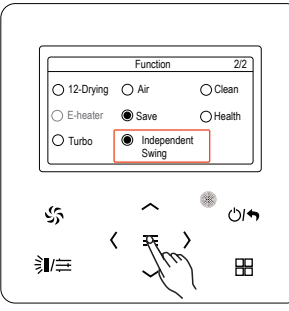

INDEPENDENT SWING

For cassette models only, it is possible to operate the individual Up and Down

louvre sets independently of each other.

<u>יר ו</u> ת When in the Function Setting menu press and hold the OK button for 5 seconds.

The Independent Swing function will now be activated and shown on page 2

Press OK button to enter the independent screen

Press OK button to turn On / Off the function.

Use  $\land$  or  $\lor$  to scroll to the next option and OK button to enter the next screen.

Use  $\leq$  or > buttons to toggle between values (On / Off or louvre position). The Up / Down louvre positions can be selected as shown in the next column.

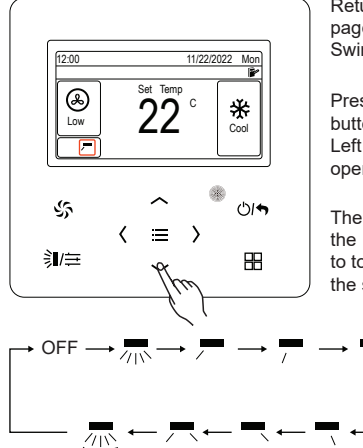

Return to the home page, press the Swing button.

Press the < or > buttons to select the Left / Right swing operation.

Then press either the  $\land$  or  $\lor$  buttons to toggle between the setting below.

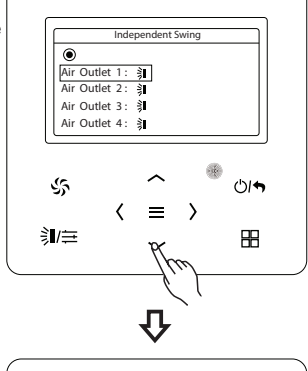

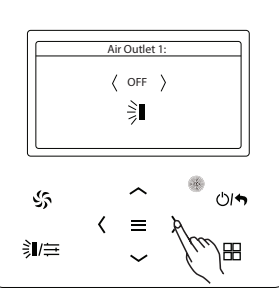

**Öraemar** wired controller - XE70

#### **INDEPENDENT SWING cont.**

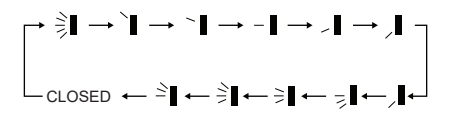

#### Note:

An air outlet can only be set as 'Closed' on a four outlet model, only one air outlet can be set as 'Closed'.

The homepage will display the Up/Down swing icon as i , with the closed outlet set as grey.

For models with only 2 outlets, Air Outlet 3 and Air Outlet 4 will be shown as 'disable' and Air Outlet 1 and Air Outlet 2 cannot be set as 'Closed'.

The homepage will display the Up/Down swing icon as 🔲 .

#### SCHEDULE SETTING

Use this function to add a schedule of time Off and On. NOTE: Time must first be set – refer Settings menu on how to do this.

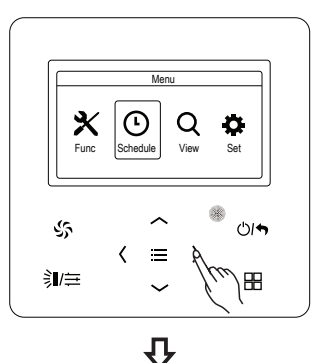

Press < or > button to select schedule.

Press OK button to enter into menu.

 Function
 1/1

 Schedule1
 Schedule2

 Schedule3
 Schedule4

Press  $\land$  or  $\lor$  button to select the schedules 1 - 4.

Press OK button to enter into menu.

叴

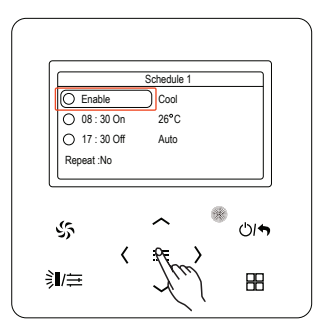

Press OK button to enable schedule.

### SCHEDULE ON TIME

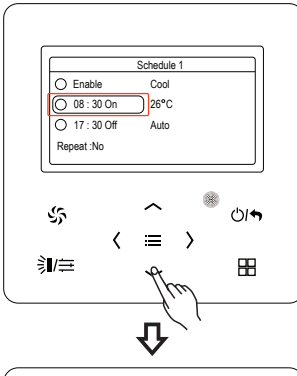

Press  $\land$  or  $\lor$ button to select the On time.

Press OK button to enter into the setting page.

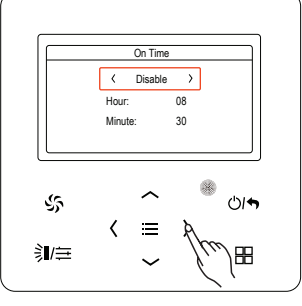

Û

Press < or > button to select the enable/disable On Time.

Press  $\land$  or  $\lor$  button to scroll to the Hour and Minute settings.

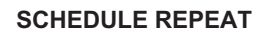

Use this function to repeat a schedule.

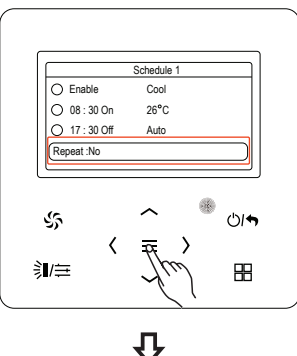

Press  $\land$  or  $\lor$  button to select Repeat and OK button to enter menu page.

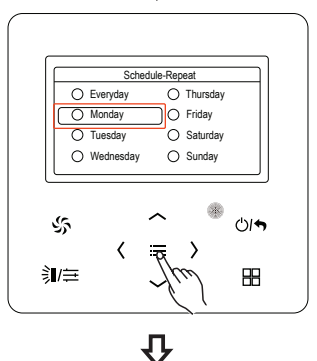

Press  $\land$  or  $\lor$  button to select the day(s) and OK button to toggle ON or OFF.

 On Time

 < Enable →</td>

 Hour:
 08

 Minute:
 30

 Since
 On Time

 Image: Since
 On Time

 Since
 On Time

 Since
 On Time

 Since
 On Time

 Since
 On Time

 Since
 On Time

 Since
 On Time

 Since
 On Time

 Since
 On Time

 Since
 On Time

Use the < and > buttons to adjust the values.

Press the OK button to save the setting and return to the previous page.

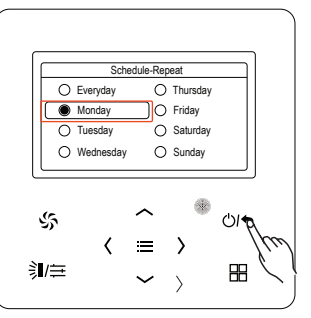

Press the Return button to return to the previous page.

SCHEDULE OFF TIME

Press the  $\land$  or  $\lor$  button to select the Off Time. Repeat the previous steps used for setting the On Time. On Time only, Off Time only and On and Off Time combinations can be set.

#### **PROJECT VIEW**

Use this function to view the parameters for the appliance.

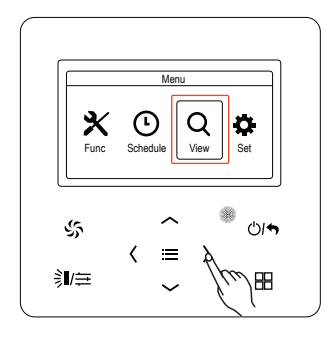

Û

Menu

Project View

Hotlin

About Uni

< ≡ >

()**(** 

RR

\$

**〕/**≘

Press < or > button to select view function.

Press  $\wedge$  or  $\vee$ 

to select the project view.

#### **PROJECT VIEW cont.**

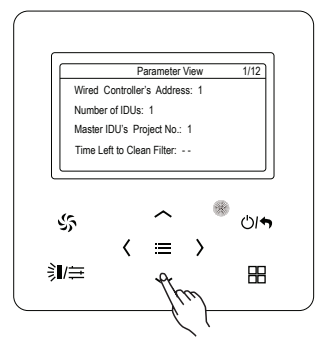

Press  $\land$  or  $\lor$  button to go to the next parameter page.

# IDU PROJECT NO. VIEW AND LOCATING

Use this function to view the number of indoor units and error codes.

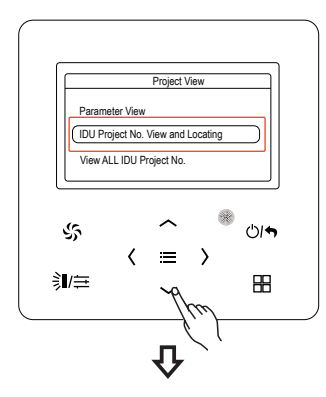

 $\begin{array}{l} \mbox{Press} \land \mbox{or} \lor \\ \mbox{button to select} \\ \mbox{IDU Project No.} \\ \mbox{View and Locating.} \end{array}$ 

Press OK to enter menu.

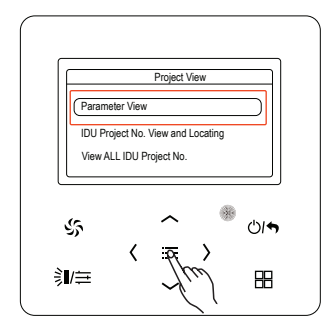

Press  $\land$  or  $\lor$  button to select the parameter view.

Press OK to enter menu.

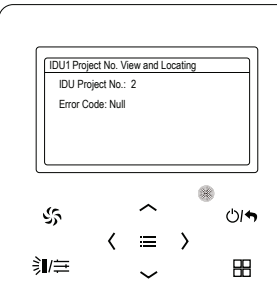

The IDU1 project No. view and locating will display the number of indoor units and the error code.

#### VIEW ALL PROJECT NO.

Use this function to view all the IDU and project number.

#### HOTLINE

Use this function to view or set the Local Aftersales telephone details.

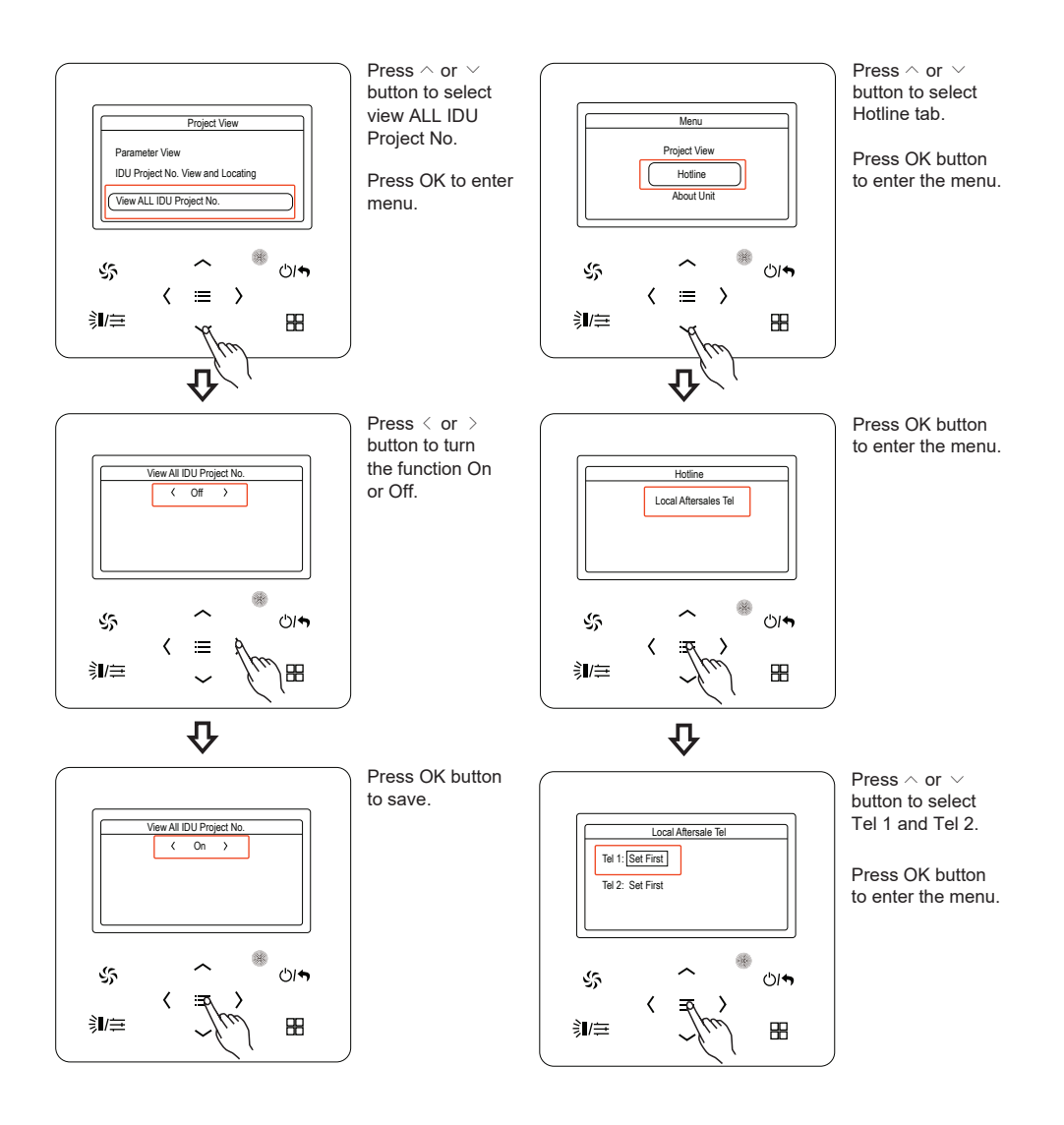

#### **ABOUT UNIT**

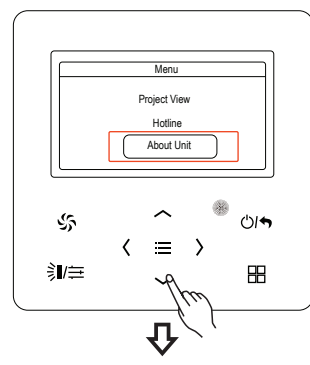

Press  $\land$  or  $\lor$ button to select the about unit.

Press OK button to enter the menu.

#### SETTING

- Language
- · Date and Time
- Sound

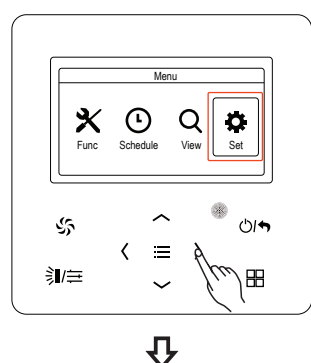

Press  $\langle$  or  $\rangle$  button to select the set function.

· Project set

Press OK to enter menu.

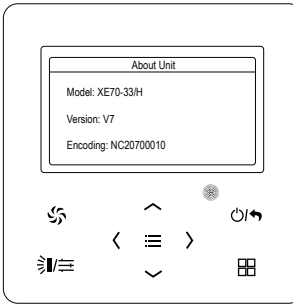

The about unit menu will show the model number version and encoding.

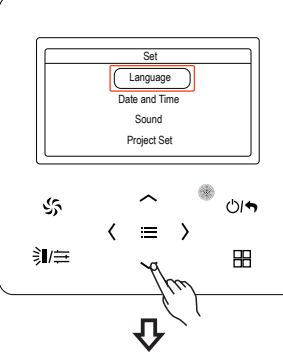

Press  $\land$  or  $\lor$  button to select the language setting.

Press OK button to enter menu.

Press OK button to enter menu.

Press the Return button to return to previous page.

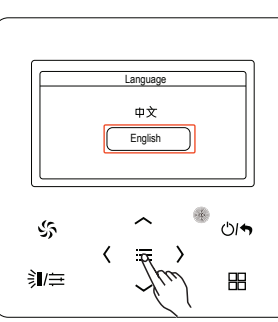

#### TIME FORMAT

The time format can be set to either 12 hour or 24 hour.

#### SET TIME

The user can set the set time and date through this function.

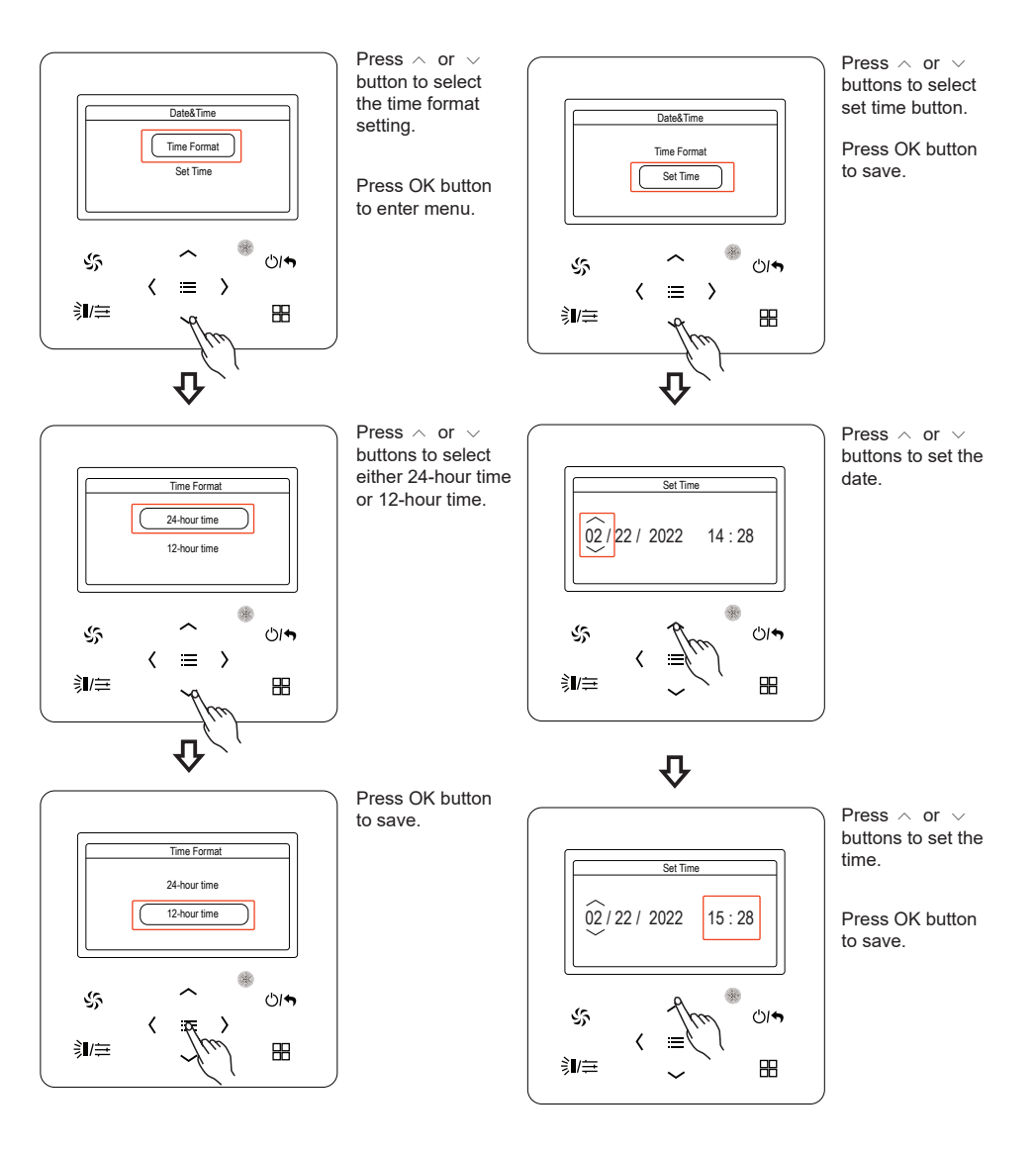

#### SOUND

The user can set the sound setting.

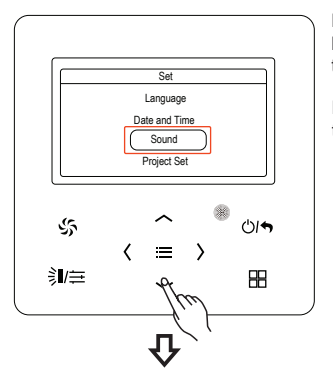

Sound Or

Off

<

ধ্য

鶎/≘

×.

**ئ**ان

88

Press  $\land$  or  $\lor$ buttons to select the sound function.

Press OK button to enter menu.

### **PROJECT SET**

#### Use this setting for the following:

- Master Wired Controller
   Master IDU
- Use Remote Prior operation
- High Ceiling Installation
   Link with fresh air IDU PM2.5 Filter
  - Change from C°to F°

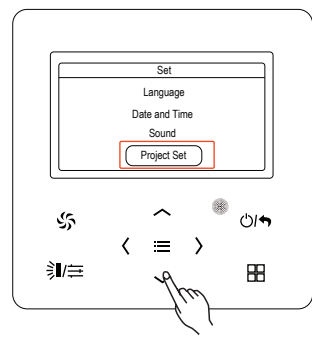

Press the  $\wedge$  or  $\, \smallsetminus \,$ button to select Project Set.

Press OK button to enter page.

Press  $\land$  or  $\lor$ buttons to select the On or Off.

Press OK button to save.

# **PROJECT SETTINGS**

| Item                         | Settable range    | Default | Comments                                                                                                    |
|------------------------------|-------------------|---------|----------------------------------------------------------------------------------------------------|
| Master Wired<br>Controller   | ON = ● OFF = ○    | ON      | When it is off, this wired controller is primary<br>wired controller, status column of the<br>homepage displays the icon of primary<br>wired controller , , the wired<br>controller can only activate the primary<br>wired controller, it does not have the<br>function of setting parameters for other<br>units.                         |
| Master IDU                   | ON = ● OFF = ○    | OFF     | Once it is activated, the current IDU<br>is set to be primary IDU. When the<br>setting is on, if the system mode priority<br>is the primary-secondary mode, the status<br>column in homepage will disply the icon<br>of primary IDU , when the setting<br>is off, primary and secondary status of the<br>current IDU will not be changed. |
| Use Remote                   | ON =      OFF = O | ON      | When it is set as OFF, the wired<br>controller cannot receive the<br>remote control signal, only can operate<br>with buttons.                                                                                                    |
| Prior Operation              | ON = ● OFF = O    | OFF     | When the power supply is insufficient,<br>it is allowed to turn on the designated<br>IDU as preferential operation, other<br>IDUs should be compulsorily off.                                                                                                    |
| High Ceiling<br>Installation | ON = ● OFF = ○    | OFF     | Only applicable to cassette type IDU.                                                                                                    |
| Link With<br>Fresh Air IDU   | ON =              | OFF     | After setting the linkage function,<br>the fresh air IDU will automatically<br>turn on or turn off along with the on<br>and off of general IDU, meanwhile,<br>user can manually turn on or turn off<br>the unit. Only applicable to fresh air IDU.                                                                                        |
| PM2.5 filter*                | ON = ● OFF = O    | OFF     | After it is successfully set, adjust the<br>revolving speed to ensure the air volume<br>is close to or the same as the previous<br>air volume. Only applicable to the unit<br>with PM2.5 filter.                                                                                                    |
| In °F                        | ON =      OFF = O | ON      | When it is set as "ON", the temperature<br>unit becomes Fahrenheit, otherwise<br>the unit is degree Celsius.                                                                                                    |

# **PROJECT SETTINGS cont.**

| Item                                                   | Settable range                                    | Default  | Comments                                                                                                    |
|--------------------------------------------------------|---------------------------------------------------|----------|----------------------------------------------------------------------------------------------------|
| Clear Filter<br>Cleaning Time                          | Clear Filter<br>Cleaning Time?                    |          |                                                                                                    |
| Reset WiFi                                             | Reset WiFi?                                       |          | Only applicable to the unit connected to<br>"G-cloud control".                                                                                                    |
| IDU Fan Static<br>Pressure                             | 1 - 9                                             | 5        |                                                                                                    |
| Number of<br>IDUs                                      | 0: disable this function<br>1-16: quantity of IDU | 1        | Set corresponding value according to the connected quantity of IDU.                                                                                                    |
| Angle of<br>Air-return<br>Board                        | Angle 1<br>Angle 2<br>Angle 3                     | Angle 2  | Only applicable to the model with air-return plate.                                                                                                    |
| Cooling temp of<br>Auto Mode                           | 17°C - 30°C                                       | 25°C     | Cooling temperature of Auto mode                                                                                                    |
| Heating temp of<br>Auto Mode                           | 16°C - 29°C                                       | 20°C     | Heating temperature of Auto mode $\geq 1^{\circ}$ C.                                                                                                    |
| Cooling Temp<br>of Fresh Air<br>IDU.                   | 16°C - 30°C                                       | 18°C     | Only applicable to fresh air IDU.                                                                                                    |
| Heating Temp<br>of Fresh Air<br>IDU.                   | 16°C - 30°C                                       | 22°C     | Only applicable to fresh air IDU.                                                                                                    |
| Relative Humidity<br>of Auto Dry*                      | 65% - 85%                                         | 75%      |                                                                                                    |
| Relative Humidity<br>of Absence*                       | 65% - 85%                                         | 75%      |                                                                                                    |
| Temp of<br>Absence Mode*                               | 5°C - 10°C                                        | 8°C      |                                                                                                    |
| Resume after<br>inserting card                         | 00 : No<br>01 : Yes                               | 01 : Yes | When it is set as 00, it will keep the status after inserting the gate control card, that is, if it is OFF status when pulling out the card, when inserting the card, it is still OFF status.                                                                                                    |
| Cold air prevention<br>time setting of<br>indoor unit* | 180s<br>300s<br>420s<br>600s                      | 180s     | Cold air prevention time is the max<br>waiting time from the time turning on the<br>heating mode to the time blowing out the<br>hot wind. The actual waiting time is<br>related to the outdoor ambient<br>temperature. If there is cold air after<br>turning on the heating mode in the<br>actual operation, please consult the<br>professional person to adjust this<br>parameter. |

21

### INSTALLATION

#### INSTALLATION INSTRUCTIONS

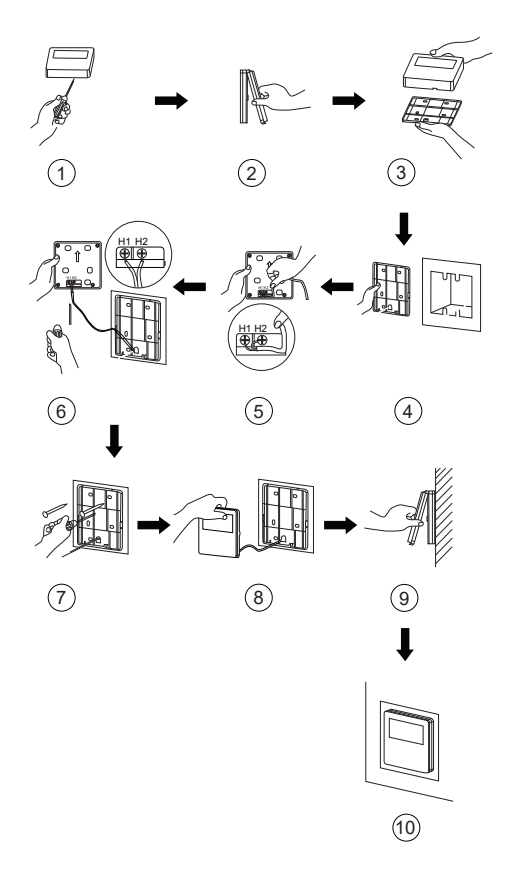

### **ERROR STATUS**

The error status can be viewed on the screen.

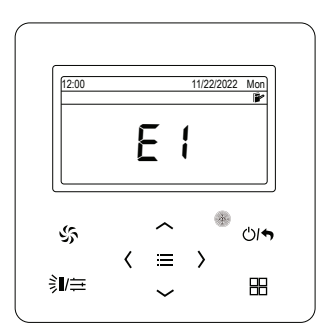

When an error occurs to the appliance, the error code will be shown on the display

When an error occurs, please immediately shut down the unit and contact your Seeley approved service agent.

A typical error message is shown over - "E1" Compressor high pressure protection.

# ERROR CODES FOR OUTDOOR UNITS

| Error Code | Error Description                                            | Error Code | Error Description                                                    |
|------------|--------------------------------------------------------------|------------|----------------------------------------------------------------------|
| ы          | Outdoor Ambient Temperature Sensor<br>Error                  | 53         | Discharge Low Temperature<br>Protection                              |
| 62         | Defrosting Temperature Sensor 1 Error                        | 63         | Low Pressure Protection                                              |
| 63         | Defrosting Temperature Sensor 2 Error                        | E۲         | Excess Discharge Temperature Pro-<br>tection of Compressor           |
| ЬЧ         | Subcooler Liquid-out Temperature<br>Sensor Error             | Ed         | Low Temperature Protection of Driver<br>Module                       |
| ь5         | Subcooler Gas-out Temperature Sensor<br>Error                | FO         | Bad Performance of the Outdoor<br>Mainboard                          |
| 65         | Gas-liquid separator inlet temperature sensor error          | F I        | High Pressure Sensor Error                                           |
| Ь٦         | Gas-liquid separator outlet temperature sensor error         | F2         | Inlet Tube Temperature Sensor Error<br>of Plate Type Heat Exchanger  |
| ь8         | Outdoor Humidity Sensor Error                                | F3         | Low Pressure Sensor Error                                            |
| 69         | Heat Exchanger Gas-out Temperature<br>Sensor Error           | F۲         | Outlet Tube Temperature Sensor Error<br>of Plate Type Heat Exchanger |
| ьЯ         | Oil-return Temperature Sensor Error                          | F5         | Compressor 1 Discharge Temperature<br>Sensor Error                   |
| ьь         | Oil-return 4 Temperature Sensor Error                        | F6         | Compressor 2 Discharge Temperature<br>Sensor Error                   |
| ьΣ         | Compressor 1 Top Temperature Sensor<br>Detachment Protection | F٦         | Compressor 3 Discharge Temperature<br>Sensor Error                   |
| bď         | Air-in Temperature Sensor Error of<br>Subcooler              | F8         | Compressor 4 Discharge Temperature<br>Sensor Error                   |
| ьΕ         | Malfunction of entry tube temperature<br>sensor of condenser | Fg         | Compressor 5 Discharge Temperature<br>Sensor Error                   |
| ЪF         | Malfunction of exit tube temperature<br>sensor of condenser  | FR         | Compressor 6 Discharge Temperature<br>Sensor Error                   |
| ьн         | System Clock Malfunction                                     | Fь         | Compressor 2 Top Temperature<br>Sensor Error                         |
| ЬЛ         | High and low pressure sensors are<br>connected inversely     | FC         | Compressor 2 Current Sensor Error                                    |
| ЬL         | Compressor 2 Top Temperature Sensor<br>Detachment Protection | ۶d         | Mode Exchanger Outlet Pipe Tem-<br>perature Sensor Error             |
| Ьл         | Liquid-in Temperature Sensor Error of Subcooler              | FE         | Compressor 4 Current Sensor Error                                    |
| ьΡ         | Oil-return 2 Temperature Sensor Error                        | FF         | Compressor 5 Current Sensor Error                                    |
| ьи         | Oil-return 3 Temperature Sensor Error                        | FH         | Compressor 1 Current Sensor Error                                    |
| ьу         | Water-out Temperature Sensor Error                           | ۶J         | Compressor 6 Current Sensor Error                                    |
| EO         | Outdoor Unit Error                                           | FL         | Compressor 3 Current Sensor Error                                    |
| E I        | High Pressure Protection                                     | Fn         | Mode Exchanger Inlet Pipe<br>Temperature Sensor Error                |

# ERROR CODES FOR OUTDOOR UNITS cont.

| Error Code | Error Description                             | Error Code | Error Description                                    |
|------------|-----------------------------------------------|------------|------------------------------------------------------|
| FP         | Malfunction of DC motor                       | ГЪ         | 4-way Valve Blow-by Protection                       |
| ۴U         | Compressor 2 Top Temperature Sensor<br>Error  | 8ك         | System Pressure Over-Ratio<br>Protection             |
| FY         | Water-in Temperature Sensor Error             | 25         | System Pressure Under-Ratio<br>Protection            |
| 68         | PV DC/DC Protection                           | ßل         | Protection of Abnormal Pressure                      |
| HD         | Error of Fan Drive Board                      | ٦C         | Protection of Water Flow Switch                      |
| H (        | Malfunction of Fan Drive Board                | Eل         | Oil return pipe is blocked                           |
| H2         | Protection of Fan Drive Board Power<br>Supply | JF         | Oil return pipe is leaking                           |
| ا ل        | Compressor 1 Over-current Protection          | սո         | Low Water-in Temperature Protection                  |
| 55         | Compressor 2 Over-current Protection          | ٦٢         | Protection of Low High-pressure                      |
| EL         | Compressor 3 Over-current Protection          | PO         | Compressor Drive Board Error                         |
| J۲         | Compressor 4 Over-current Protection          | P¦         | Compressor Drive Board Malfunction                   |
| کل         | Compressor 5 Over-current Protection          | P2         | Protection of Compressor Drive Board<br>Power Supply |
| 3ك         | Compressor 6 Over-current Protection          | P3         | Protection of Compressor Drive Board<br>Module Reset |

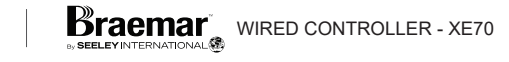

# ERROR CODES FOR INDOOR UNITS

| Error Code | Error Description                             | Error Code | Error Description                                                                        |
|------------|-----------------------------------------------|------------|------------------------------------------------------------------------------------------|
| 41         | Indoor Unit PC-Board Error                    | L8         | Power Insufficiency Protection                                                           |
| 63         | Ambient Temperature Sensor Error              | ٤9         | Quantity Of Group Control Indoor<br>Units Setting Error                                  |
| 64         | Inlet Pipe Temperature Sensor Error           | LR         | Indoor Units Incompatibility Error                                                       |
| d5         | Malfunction of middle tube temperature sensor | LЪ         | Inconsistency of Group-controlled<br>Indoor Units in Reheat Dehumidifica-<br>tion System |
| д₽         | Outlet Pipe Temperature Sensor Error          | LE         | Outdoor-Indoor Incompatibility Error                                                     |
| Ъ          | Humidity Sensor Error                         | Lď         | Indoor Fan 2 Error                                                                       |
| 48         | Water Temperature Abnormality                 | LF         | Shunt Valve Setting Error                                                                |
| 65         | Jumper Cap Error                              | LH         | Low Air Quality Warning                                                                  |
| dЯ         | Indoor Unit Hardware Address Error            | ۲IJ        | Wrong Setting of Function DIP Switch                                                     |
| dЪ         | Special Code: Field Debugging Code            | La         | Lift Panel Return Air Frame Reset<br>Exception                                           |
| ЪР         | Capacity DIP Switch Setting Error             | LP         | Zero-crossing malfunction of PG motor                                                    |
| dЕ         | Indoor Unit CO2 Sensor Error                  | LŬ         | Inconsistent Branch of Group-con-<br>trolled Indoor Units in Heat Recovery<br>System     |
| ЧH         | Wired Controller PC-Board Error               | 00         | Motor Drive Error                                                                        |
| dL         | Outlet Air Temperature Sensor Error           | o (        | Low Voltage of IDU Bus Bar                                                               |
| dn         | Swing Assembly Error                          | 50         | High Voltage of IDU Bus Bar                                                              |
| 62         | Water Temperature Sensor Error                | ъЗ         | IDU IPM Module Protection                                                                |
| LO         | Indoor Unit Error                             | ٥٢         | IDU Startup Failure                                                                      |
| LI         | Indoor Fan Protection                         | ٥5         | IDU Overcurrent Protection                                                               |
| ٢2         | E-heater Protection                           | об         | IDU Current Detective Electric Circuit<br>Error                                          |
| LB         | Water Full Protection                         | 7ם         | IDU Losing Step Protection                                                               |
| Ľ۲         | Wired Controller Power Supply Error           | 08         | IDU Driver Communication Error                                                           |
| ٤S         | Anti-Frosting Protection                      | 60         | Communication Error of IDU Master<br>Controller                                          |
| L7         | No Master Indoor Unit Error                   | Ra         | High Temperature of IDU Module                                                           |

### ERROR CODES FOR INDOOR UNITS cont.

| Error Code | Error Description                            | Error Code | Error Description                             |
|------------|----------------------------------------------|------------|-----------------------------------------------|
| ob         | Temperature Sensor Error of IDU<br>Module    | 73         | Outdoor Air Box Sensor Error                  |
| 50         | IDU Charging Circuit Error                   | УR         | IFD error                                     |
| Я I        | Inlet Pipe Temperature Sensor 2 Error        | ЯC         | Air-return Inlet Sensor Error                 |
| 75         | Outlet Pipe Temperature Sensor 2 Error       | ЧE         | Air-return Outlet Temperature Sensor<br>Error |
| 73         | Middle Tube Temperature Sensor 2<br>Error    | ЯŁ         | Air-return Outlet Temperature Sensor<br>Error |
| 31         | Fresh Air Inflow Temperature sensor<br>Error | Ян         | Fresh Air-out Sensor Error                    |
| 78         | Indoor Air Box Sensor Error                  | ۶L         | Air-return Outlet Temperature Sensor<br>Error |

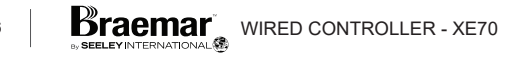

# **DEBUGGING CODES**

| Error Code | Error Description                                                                                                    | Error Code | Error Description                                                                    |
|------------|----------------------------------------------------------------------------------------------------|------------|--------------------------------------------------------------------------------------|
| со         | Communication between indoor unit<br>and outdoor unit and the<br>communication between indoor unit<br>and wired controller have malfunction | Uβ         | Phase Sequence Protection of Power<br>Supply                                         |
| E I        | Communication error of expansion board                                                                                                    | UЧ         | Protection of Lack of Refrigerant                                                    |
| 23         | Communication error between master control and inverter compressor drive                                                                    | ۵S         | Wrong Address of Compressor Drive<br>Board                                           |
| 63         | Communication error between master control and inverter fan motor drive                                                                     | U6         | Valve Abnormal Alarm                                                                 |
| E۲         | Error of Lack of Indoor Unit                                                                                                    | רט         | Grid DRED0 Response Protection                                                       |
| ٤5         | Alarm of Indoor Unit Project Number<br>Collision                                                                                            | UB         | Indoor Unit Tube Malfunction                                                         |
| ٢6         | Alarm of Wrong Number of Outdoor<br>Unit                                                                                                    | US         | Outdoor Unit Tube Malfunction                                                        |
| נח         | Mode Exchanger Communication Error                                                                                                    | UR         | Overvoltage Protection of DC Bus Bar<br>in Power Grid Side                           |
| Сь         | Outflow of Units IP Address                                                                                                    | ШЬ         | Protection without shutdown error of thermal storage module                          |
| ככ         | No master control unit error                                                                                                    | IJС        | Master indoor unit is successfully set                                               |
| 63         | Communication Failure Between Mode<br>Exchanger and Outdoor Unit                                                                            | 비역         | Grid-connection driver board error                                                   |
| EE         | Communication Failure Between Mode<br>Exchanger and Indoor Unit                                                                             | IJΕ        | Refrigerant Charging is ineffective                                                  |
| ٢F         | Error of Multiple Master Indoor Unit                                                                                                    | UF         | Indoor Unit Identification Error of Mode Exchanger                                   |
| Сн         | Rated capacity is too high                                                                                                    | ЦΗ         | Undervoltage Protection of DC Bus<br>Bar in Power Grid Side                          |
| ۲٦         | System addresses is incompatible                                                                                                    | ЦIJ        | PV module F0 protection                                                              |
| EL         | Rated capacity is too low                                                                                                    | UL         | Emergency Operation DIP switch set-<br>ting of the compressor is wrong               |
| [n         | Indoor and Outdoor Network Error of<br>Mode Exchanger                                                                                       | Цл         | Communication error between<br>grid-connection driver board and<br>master controller |
| ٢P         | Error of Multiple Master Wired<br>Controller                                                                                                | UΡ         | Protection shutdown error of thermal storage module                                  |
| ٤IJ        | Communication Error between Indoor<br>Unit and Remote Receiver                                                                              | UU         | Electronic expansion valve leak error of thermal storage module                      |
| СЯ         | Communication Error of No Master in Mode Exchanger                                                                                          | נט         | PV module overheating protection                                                     |
| 12         | Outdoor Unit Capacity Code/Jumper<br>Cap Setting Error                                                                                      |            |                                                                                      |

# STATUS CODES

| Error Code | Error Description Error Code                 |    | Error Description Error Code Error Description      |  | Error Description |
|------------|----------------------------------------------|----|-----------------------------------------------------|--|-------------------|
| RD         | Unit is waiting for debugging                | RJ | Filter Clean Reminder                               |  |                   |
| 81         | Check the compressor operation<br>parameters | Rn | Lock Status                                         |  |                   |
| 82         | After-sales Refrigerant Reclaim              | RU | Remote Urgent Stop                                  |  |                   |
| RB         | Defrosting                                   | πB | Compulsory defrosting                               |  |                   |
| RY         | Oil return                                   | 96 | Anti-condensation temperature setting               |  |                   |
| 85         | Online Testing                               | 96 | Setting of target degree of<br>super-cooling of ODU |  |                   |
| 88         | Vacuum-pumping Mode                          | 95 | EVI Operating Mode                                  |  |                   |
| RS         | Operate in Setback Function                  | ٩F | System compulsory cooling mode                      |  |                   |
| Rb         | Emergency Stop                               | 90 | PV grid-connected settings                          |  |                   |
| 84         | Operation Restriction                        | ٩p | PV GMV Unit export area setting                     |  |                   |
| RE         | Cooling                                      | 90 | Grid voltage of system configuration                |  |                   |
| RF         | Fan                                          | 99 | Working mode of compressor heating belt             |  |                   |
| RH         | Heating                                      |    |                                                     |  |                   |

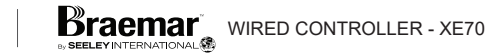

### **MAINTENANCE & SERVICE**

### **AIR FILTER**

It is important to check and clean the air filter as per the Maintenance Schedule below. A dirty air filter will not allow the correct amount of clean air to pass through your air conditioner, resulting in poor performance and increased running costs. You should ask the installer to show you where the air filter is located. To clean the air filter, it should be removed and then cleaned with a vacuum cleaner. If it is very dirty, wash it with soapy water and then wipe off. Make sure it is completely dry before refitting it. You should never operate the air conditioner without the air filter in place.

### **INDOOR COIL**

It is advisable to have the drain connections checked on an annual basis (as set out in the Maintenance Schedule). Drains can be blocked by all types of insects, and rats have been known to chew through the drain to get to the water in the pipe.

### OUTDOOR UNIT

The Outdoor unit has either one or two fans, it draws air through the appliance to expel the heat generated during the cooling cycle. We recommend checking that plants haven't grown into or around the air intake or outlet, along with other debris that may build up over time, namely, leaves and the like.

#### REFRIGERANT

The refrigerant is the life blood of your air conditioning appliance. Not only does the correct refrigerant charge provide you with reliable and economical cooling, it also provides the cooling for the compressor. A lack of refrigerant, due to a leak, will cause the compressor to overheat and expire prematurely. You will notice a decline in cooling effect and an increase in power consumption. Therefore, having a qualified, licensed technician service your air conditioner will save you money in the long term.

#### PLEASE REFER TO THE NEXT PAGE FOR THE MAINTENANCE SCHEDULE

# MAINTENANCE SCHEDULE

|  | Installation Date: | 1 | 1 | Installer: |  |
|--|--------------------|---|---|------------|--|
|--|--------------------|---|---|------------|--|

| Items to be done by the Home Owner/User (please sign in the places indicated) |              |              |        |        |        |        |        |
|-------------------------------------------------------------------------------|--------------|--------------|--------|--------|--------|--------|--------|
|                                                                               | Monthly      | Annually     | Year 1 | Year 2 | Year 3 | Year 4 | Year 5 |
| Air filter cleaning                                                           | $\checkmark$ |              |        |        |        |        |        |
| Air filter replacement                                                        |              | $\checkmark$ |        |        |        |        |        |
| Maintain required clearance around Outdoor unit                               |              | $\checkmark$ |        |        |        |        |        |

| Items to be done by a <b>Qualified Licensed Technician</b><br>(Home owner/user must ensure that the technician signs and dates in the places indicated) |              |  |  |
|----------------------------------------------------------------------------------------------------|--------------|--|--|
|                                                                                                    | Annually     |  |  |
| Check, clean or replace filter                                                                                                    | $\checkmark$ |  |  |
| Check drain from indoor coil                                                                                                    | $\checkmark$ |  |  |
| Check Outdoor unit clearances – maintain garden and debris                                                                                              | $\checkmark$ |  |  |
| Check refrigerant charge                                                                                                    | $\checkmark$ |  |  |
| Check refrigeration connections for soundness                                                                                                    | $\checkmark$ |  |  |
| Check outdoor fans                                                                                                    | $\checkmark$ |  |  |
| Check electrical connections                                                                                                    | $\checkmark$ |  |  |
| Check overall installation                                                                                                    | $\checkmark$ |  |  |
| Report to the home owner/user all tasks that require attention                                                                                          | $\checkmark$ |  |  |

| Year 1 – Date: | 1 | 1 | Technician: |  |
|----------------|---|---|-------------|--|
| Year 2 – Date: | / | / | Technician: |  |
| Year 3 – Date: | 1 | / | Technician: |  |
| Year 4 – Date: | 1 | / | Technician: |  |
| Year 5 – Date: | 1 | 1 | Technician: |  |

**Please NOTE**: the Maintenance Schedule covers Year 1 to Year 5. To preserve your investment for many years afterwards, we strongly recommend that you continue to maintain and service the Braemar Ducted Inverter Air Conditioning appliance as per the items and frequency set out in the Schedule, and as indicated elsewhere in this Manual.

30

# **OPERATION TIPS**

The following events may occur during normal operation:

### 1. Protection of the air conditioner.

Compressor protection

- The compressor cannot restart for 3 minutes after it stops.
- The supply air drops below a pre-determined set point; this prevents the indoor coil from freezing.

### 2. A white mist coming out from the Indoor unit.

 A white mist may generate due to a large temperature difference between air inlet and air outlet on COOL mode in an indoor environment that has a high relative humidity.

### 3. Low noise of the air conditioner.

• You may hear a low hissing sound when the compressor is running or has just stopped running.

This sound is the sound of the refrigerant flowing or coming to a stop.

 You can also hear a low "squeak" sound when the compressor is running or has just stopped running.

This is caused by heat expansion and cold contraction of the plastic parts in the Appliance when the temperature is changing.

### 4. Dust is blown out from the Indoor unit.

This is a normal condition when the air conditioner has not been used for a long time or during first use of the appliance.

### 5. A peculiar smell comes out from the Indoor unit.

This is caused by the Indoor unit giving off smells permeated from building material, from furniture, smoke (for example if someone is cooking food), or from the duct work.

### 6. FAN operation during COOL mode.

When indoor air temperature reaches the setting on the wired wall control, the compressor will stop operating and after approximately 60 seconds the indoor fan will stop blowing air. When the room temperature rises back to the set point, the indoor fan and the compressor will start again.

# **OPERATION TIPS cont.**

| Problem                                                      | Probable Cause                                                                                                    | Remedy                                                                                                    |  |  |
|--------------------------------------------------------------|----------------------------------------------------------------------------------------------------|----------------------------------------------------------------------------------------------------|--|--|
| <ol> <li>The air conditioner<br/>does not run.</li> </ol>    | <ul><li>1.1 Power failure.</li><li>1.2 Fuse blown or circuit<br/>breaker open.</li><li>1.3 Thermostat adjustment<br/>too low (in heating mode)<br/>or too high (in cooling<br/>mode).</li></ul> | <ol> <li>1.1 Wait for power to resume.</li> <li>1.2 Replace the fuse or reset<br/>the breaker.</li> <li>1.3 Check thermostat setting.</li> </ol> |  |  |
| 2. There is insufficient cooling.                            | 2.1 The room was probably<br>very hot when you<br>started the system.                                                                                                    | 2.1 Wait a while so the appliance has enough time to cool the room.                                                                              |  |  |
| 3. 'Clicking' sound is<br>heard from the air<br>conditioner. | 3.1 In heating or cooling<br>operation any plastic<br>parts may expand or<br>shrink due to a sudden<br>temperature change in<br>this event, a clicking<br>sound may occur.                      | 3.1 This is normal.                                                                                                    |  |  |

### WARRANTY & SERVICE

For prompt, efficient service, please follow the above before calling the appropriate number below.

#### For Refrigerated Cooling Issues

#### 1300 526 477

When calling the Warranty Service number, please ensure you have your model and serial number available, along with date of purchase, and if possible a description of the problem.

#### NOTE:

Seeley International strives for continuous product improvements, therefore specifications are subject to change without notice. Unit colour may vary slightly from that depicted in this booklet.

Installation and commissioning of this system to the manufacturer's specification, and compliance with industry standards, and local, state and national regulatory codes, are the responsibility of the installer.

Information in this booklet was true and correct at the time of publishing. E & OE.

### NOTE

### Warranty Registration (Australia Only)

To register your warranty, go to www.seeleyinternational.com

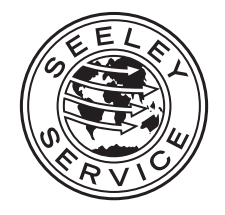

Warranty Service Australia: 1300 650 644 New Zealand: 0800 589 151

seeleyinternational.com

It is the policy of Seeley International to introduce continual product improvement. Accordingly, specifications are subject to change without notice. Please consult with your dealer to confirm the specifications of the model selected.

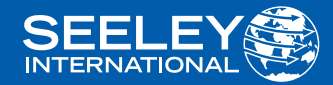

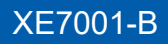

AU 2403